# InfoSAP Admin

# Software User's Manual

Version 1.0

# Preface

# Copyright

This publication, including all photographs, illustrations and software, is protected under international copyright laws, with all rights reserved. Neither this manual, nor any of the material contained herein, may be reproduced without the express written consent of the manufacturer.

Version 1.0, January, 2010

## Disclaimer

The information in this document is subject to change without notice. The manufacturer makes no representations or warranties with respect to the contents hereof and specifically disclaims any implied warranties of merchantability or fitness for any particular purpose. Furthermore, the manufacturer reserves the right to revise this publication and to make changes from time to time in the content hereof without obligation of the manufacturer to notify any person of such revision or changes. Preface

# Table of Contents

| Chapter 1                       |          |
|---------------------------------|----------|
| Getting Started                 | 1        |
| Introduction                    | 2        |
| Requirements                    |          |
| System Requirements             |          |
| Support Software                |          |
| Installing Support Software     |          |
| Installing InfoSAP Admin        | 4        |
| DS-Server Software              | 4        |
| InfoSAP Admin Software          | 9        |
| Chapter 2                       |          |
| Menu Screens                    | 13       |
| Hear Croupe                     |          |
| Diser Groups                    |          |
| Players and Player Groups       |          |
| Login Screen                    |          |
| General User Program Interface  |          |
| Menu Descriptions               |          |
| Main Screen                     |          |
| Content Publish                 | 10<br>10 |
| Instant Message                 |          |
| FTP Setting                     |          |
| Log                             |          |
| System Setting                  |          |
| About                           |          |
| Logout                          |          |
| Exit                            |          |
| Administrator Program Interface | 24       |
| Menu Descriptions               | 24       |

| Main Screen                                       |    |
|---------------------------------------------------|----|
| Player Management                                 |    |
| Login Setting                                     |    |
| About                                             |    |
| Logout                                            |    |
| Exit                                              |    |
| Chapter 3                                         |    |
| Using InfoSAP Admin                               | 29 |
| General User Functions                            |    |
| Changing the Operating Language                   |    |
| Linking an FTP Server to a Player or Player Group |    |
| Updating Plavers                                  |    |
| Manual Update                                     |    |
| Daily Auto Update                                 |    |
| Firmware Upgrade                                  |    |
| Managing Players                                  |    |
| Managing Player Groups                            |    |
| Add a New Group                                   |    |
| Modify a Player Group Name                        |    |
| Modify a Player Name                              |    |
| Assign a Player to a Player Group                 |    |
| Changing the Date and Time                        |    |
| Setting Player Timers                             |    |
| Reboot / Reset to Factory Default                 |    |
| Player Status                                     |    |
| Instant Messages                                  |    |
| FTP Settings                                      |    |
| Adding an FTP Server                              |    |
| Device Logs                                       |    |
| Viewing a Player Log                              |    |
| System Settings                                   |    |
| Assigning Players                                 |    |
| Changing Passwords                                |    |
| Administrator Functions                           |    |
| Player Management                                 |    |
| Add a User                                        |    |
| Modify a User Password                            |    |
|                                                   |    |

| Delete a User                           | 44 |
|-----------------------------------------|----|
| Assign a Player                         |    |
| Change Admin Password                   |    |
| Chapter 4<br>Frequently Asked Questions |    |
|                                         |    |

Table of Contents

# Chapter 1 Getting Started

This chapter describes the steps necessary to install InfoSAP Admin.

## Introduction

InfoSAP Admin is purpose-built to control a number of Optoma SignShow D5000 advanced digital signage systems over a Wide Area Network (WAN). InfoSAP Admin controls your digital signage network from a single location, whether your signage system covers a single location or stretches across the globe.

InfoSAP Admin utilizes a server called DS-Server v.2 to give the user access to any D5000 no matter where the player is in the world. InfoSAP Admin comes in two parts, the Client Application and the Database (DS-Server), the client is installed on any PC/Laptop with Internet access, and DS-Server is installed on Microsoft Widows Server with SQL Server.

The InfoSAP Admin interface is exceptionally intuitive and time-efficient. This allows for the creation of Creator content can be published at the click of a button to a single SignShow player or any combination of grouped players across your network.

## Requirements

Before beginning InfoSAP Admin installation procedure, ensure that the following system requirements are met.

## System Requirements

- Pentium 4 2.0GHz or above
- 512 MB RAM or above
- Windows Server 2003 SP1 or above
- IIS 5.1 or above
- .NET framework 3.5
- DirectX 9.0C or above
- MS SQL Server 2005 SP2 (or express edition) or above
- SQL Server Management Studio 2005 Express or above
- 30 MB available hard disk space

## Support Software

The following software packages are required before installing The InfoSAP Admin software package:

- SQL Server 2005 Express Edition or above with Management Studio
- MSXML6 or above
- IIS 5.1 or above

## Installing Support Software

Before installing DS-Server, the PC/Server must have IIS, MSXML and SQL Server installed.

When installing SQL Server, ensure that **Mixed Mode** is selected as the authentication mode to ensure your database security settings can be managed appropriately.

Chapter 1 - Getting Started

# Installing InfoSAP Admin

To install the InfoSAP Admin software, double-click setup.exe.

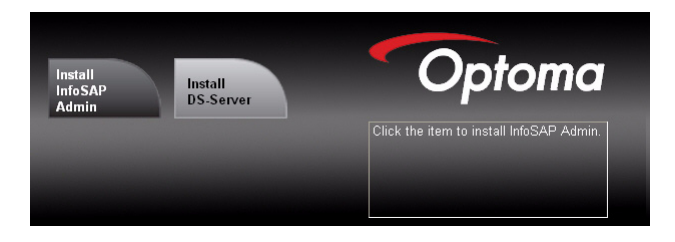

## **DS-Server Software**

The application is a two stage process. DS-Server must be installed first to provide the database foundation for the InfoSAP application.

1. Click **Install DS-Server** to begin the application process. The DSServer4.0 Setup Wizard will open.

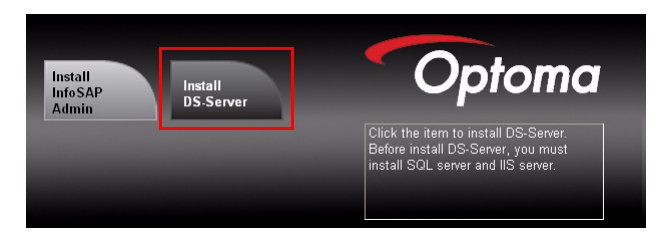

2. Click Next to continue the setup.

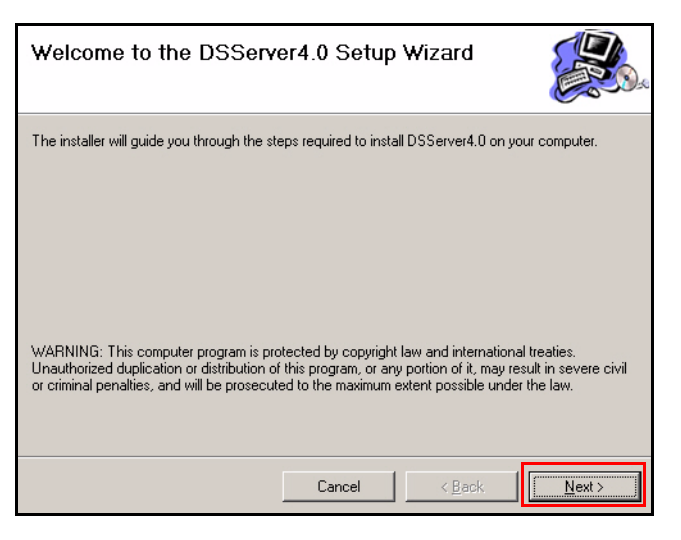

3. After reading the license agreement, check the radio button next to "I Agree" and click Next to continue. The Select Installation Location screen appears.

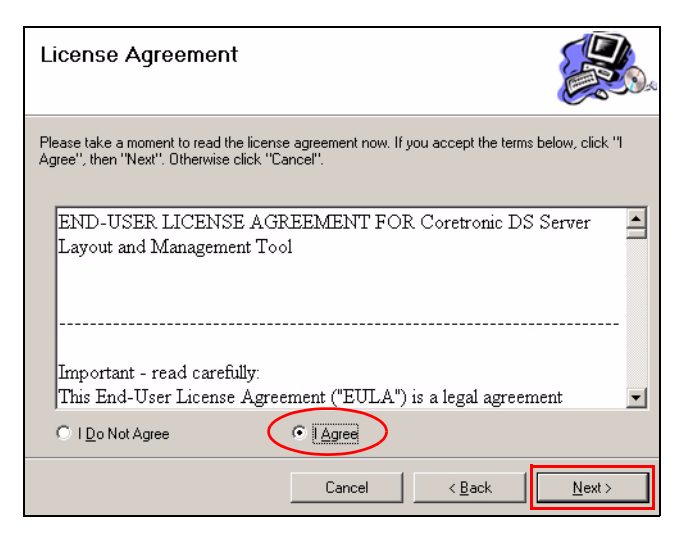

- 4. In the **Site** drop-down menu, select the Web Site to install, otherwise Default Web Site is selected.
- 5. Click **Browse** to select the drive location.
- **Note:** Click **Disk Cost...** to view the available disk space for the selected **Physical Location**.
- 6. Click **Next** to continue.

Note: If multiple sites exist in IIS, they will display in the Site dropdown menu.

| Select Installation Location                                                                                                    |                                      |
|----------------------------------------------------------------------------------------------------|--------------------------------------|
| The installer will install DSServer4.0 to the following web location. To install as default, please click "Next". (Recommend) To install to a different web location, enter it below: Site: Default Web Site Vitual directory: DSServer EhysicalLocation: |                                      |
| C:\DSServer\DSServer4.0\                                                                                                    | B <u>r</u> owse<br><u>D</u> isk Cost |
| Cancel < Back                                                                                                    | Next >                               |

- 7. In the Set SQL Server Linkage Parameters, fill in the following:
  - Host name of SQL Server: Enter the name of the SQL server you are connecting to.
  - User Name of SQL Server: Administrative privileges are required for this user. "sa" is the default username for SQL Server.
  - Password: The password for the given SQL Server username.
  - Database name: The name of the database for DS-Server that will be created in SQL Server.
- **Note:** The above information can be retrieved from the SQL Server database software on your server if confirmation is required.

| Set SQL Server Linkage Pa<br>(Create Database on SQL Server for DSserv<br>Warning: Please make sure your SQL server | <b>arameter</b><br>er usage)<br>had been installe | ed.            |                 |
|----------------------------------------------------------------------------------------------------|---------------------------------------------------|----------------|-----------------|
| Plase input the parameters:                                                                                         |                                                   |                |                 |
| Host name of SQL Server:                                                                                            |                                                   |                |                 |
| STATION6\SQLEXPRESS                                                                                                 |                                                   |                | 20              |
| User name of SQL Server with Database /                                                                             | Administration pri                                | vilege:        |                 |
| sa                                                                                                    |                                                   |                |                 |
| Password of the above user name:                                                                                    |                                                   |                |                 |
| default                                                                                                    |                                                   |                |                 |
| Database name for DS server usage:                                                                                  |                                                   |                |                 |
| InfoSAP Test                                                                                                    |                                                   |                |                 |
|                                                                                                    |                                                   |                |                 |
|                                                                                                    | Cancel                                            | < <u>B</u> ack | <u>Next&gt;</u> |

8. Click **Close** to exit the DS-Server install dialog.

| Installation Complete                                                          |       |
|--------------------------------------------------------------------------------|-------|
| DSServer4.0 has been installed.                                                |       |
| Click "Close" to exit.                                                         |       |
|                                                                                |       |
|                                                                                |       |
|                                                                                |       |
|                                                                                |       |
|                                                                                |       |
| Please use Windows Update to check for any critical updates to the .NET Framew | vork. |
|                                                                                |       |
| Cancel < <u>B</u> ack                                                          | Close |

**Note:** To test that DS-Server was installed correctly, navigate to "http://<DS-Server Address>/DSServer/Version.htm" on another workstation. If successful, the version of DS-Server you installed will show on the web page.

**IMPORTANT:** Use Windows Update to download any updates for the .NET Framework as they may be critical for DS-Server.

## InfoSAP Admin Software

Once you complete the DS-Server setup you will be returned to the software setup window. Click **Install InfoSAP Admin**.

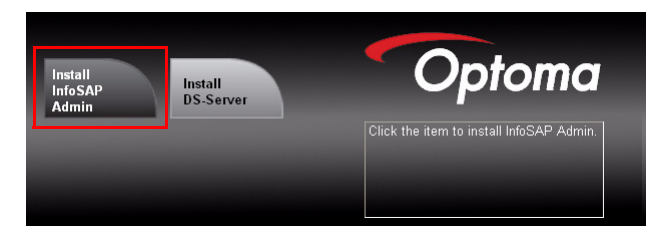

- **Note:** If you do not yet have Microsoft .NET Framework 3.5 installed on your system it will be installed at this point. Follow the on-screen instructions to install the software. When complete the installer will return to the InfoSAP Admin setup wizard.
- 1. Click **Next** to continue past the Welcome screen.

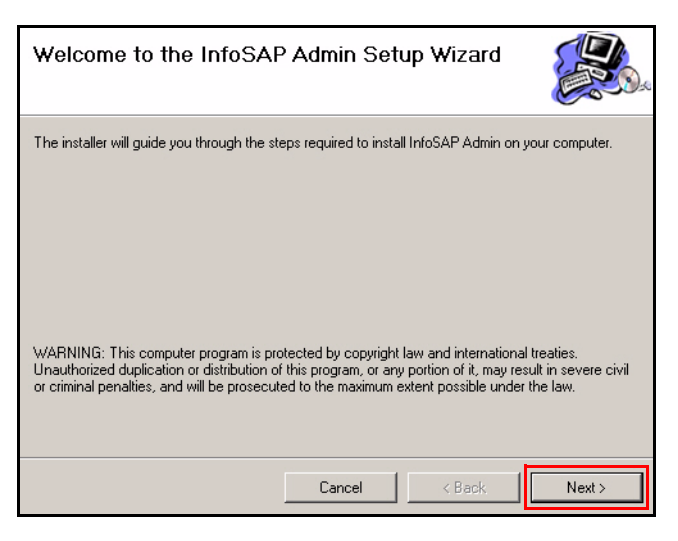

2. Enter your name and product serial number. Click Next to continue.

## Chapter 1 - Getting Started

| Customer Information                      |                         |                       |                      |
|-------------------------------------------|-------------------------|-----------------------|----------------------|
| Enter your name in the box below. The in  | staller will use this   | information for subse | quent installations. |
| N <u>a</u> me:<br>NTC                     |                         |                       |                      |
|                                           |                         |                       |                      |
| Enter your serial number below. The insta | ller will use this infi | ormation for subsequ  | ent installations.   |
| Serial number:                            |                         | _                     |                      |
|                                           |                         |                       |                      |
|                                           | Cancel                  | < Back                | Next >               |

3. After reading the license agreement, check the radio button next to "I Agree" and click Next.

| License Agreement                                                                                                    |
|----------------------------------------------------------------------------------------------------|
| Please take a moment to read the license agreement now. If you accept the terms below, click "I<br>Agree", then "Next". Otherwise click "Cancel". |
| END-USER LICENSE AGREEMENT FOR Coretronic Display Solution Corporation InfoSAP Admin                                                              |
| This End-User License Agreement ("EULA") is a legal agreement                                                                                     |
| C I Do Not Agree                                                                                                    |
| Cancel < Back Next>                                                                                                    |

- 4. Click **Browse** to select the drive location.
- Note: Click Disk Cost... to view the available disk space for the selected Physical Location.

- 5. Select Everyone or Just me to designate user authority.
- 6. Click **Next** to continue.

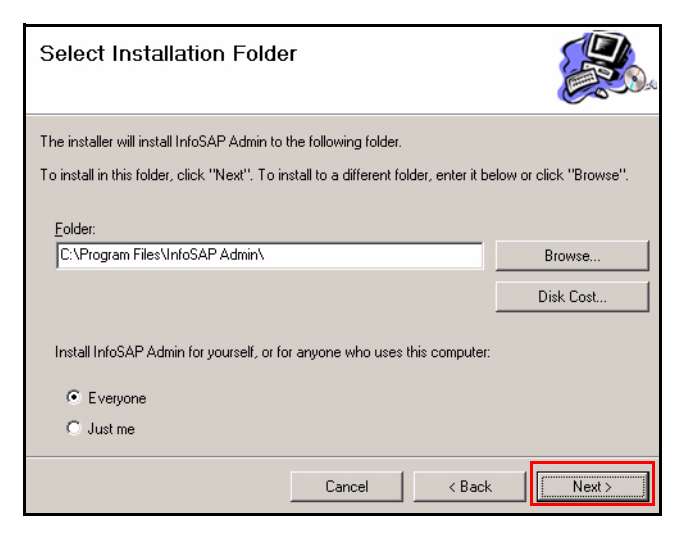

7. Click **Next** to continue the installation, or **Back** to return to the previous menu.

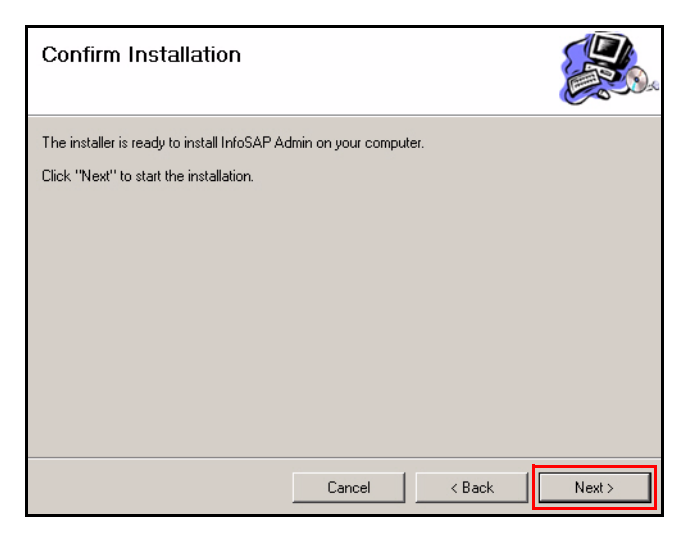

## Chapter 1 - Getting Started

8. When installation is complete, click **Close** to end the installation process. InfoSAP Admin software is now installed.

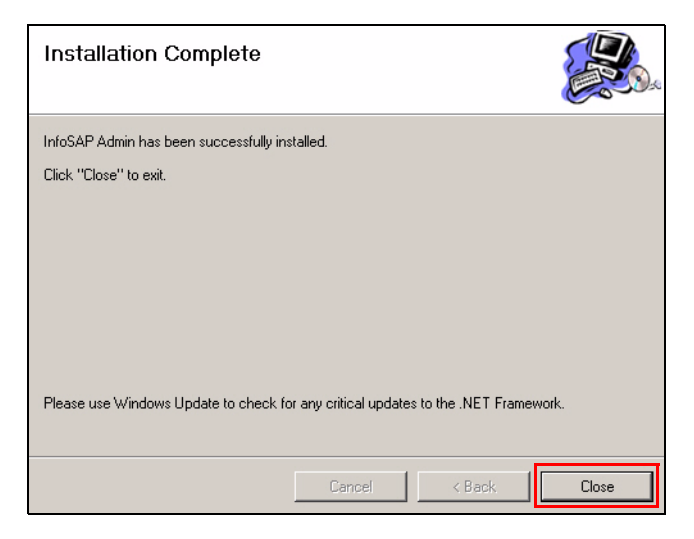

# Chapter 2 Menu Screens

InfoSAP Admin and DS-Server work together to connect FTP based content to your D5000 Players across a WAN. This section will guide you through the various components of InfoSAP Admin and their functions.

InfoSAP Admin has two main login categories: General users and Administrator. Administrators can create, modify and delete users from the system and assign players to different users. General users can manage all other player functions.

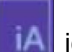

To run InfoSAP Admin click the *IA* icon on the desktop or start menu.

# **User Groups**

InfoSAP Admin has two main login categories: General users and Administrator. Administrators can create, modify and delete users from the system and assign players to different users. See "Administrator Program Interface" on page 24. General users can update content to players, manage some player settings, send instant messages, manage FTP settings and work with player logs. See "General User Program Interface" on page 16.

## **Players and Player Groups**

InfoSAP Admin allows you to manage players individually and in groups. Grouping players will allow software functions to be applied to multiple players simultaneously, See "Player Management" on page 19.

# Login Screen

In order to use InfoSAP Admin users will first have to log into the DS-Server. Input the appropriate DS-Server parameters and login information.

- 1. In the DS-Server drop-down menu, type in or select the DS-Server address (example shown: 192.168.1.110)
- 2. Type the Port number (example shown: 80)
- 3. Enter the User Name (default) default is the preset username.
- 4. Enter the password: (Admin) Admin is the preset password.
- 5. Click **Connect** to login.

|            | Login                       |
|------------|-----------------------------|
| DS-Server: | 192.168.1.110               |
| Port:      | 80                          |
| User Name: | default                     |
| Password:  | •••••                       |
|            | Remember Password           |
|            | Connect Exit                |
|            | InfoSAP Admin V1.0 Build008 |

**Note:** The login procedure may take a few moments. Once connection is established, the InfoSAP main menu (admin or user) displays. See "General User Program Interface" on page 16 or See "Administrator Program Interface" on page 24.

## **General User Program Interface**

The program interface for InfoSAP Admin consists of a button bar along the left side of the window and various tools and working areas depending on which menu is active.

## **Menu Descriptions**

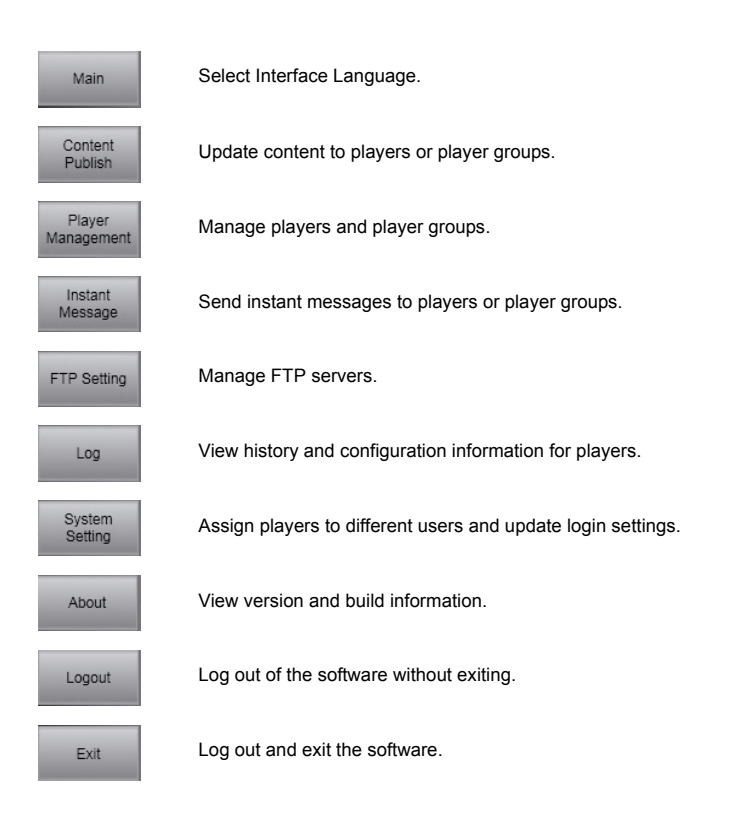

## **Main Screen**

The Main menu allows users to change the operating language of the software. Click the dropdown menu to change the language. See "Changing the Operating Language" on page 30.

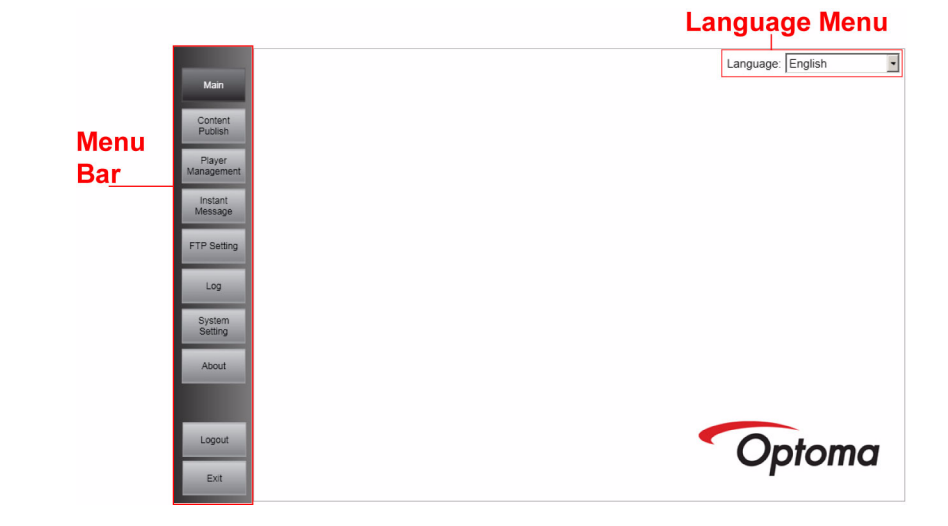

## **Content Publish**

Content Publish allows you to publish defined content to players or groups. Before publishing can take place, you must associate an FTP server to a player or group.

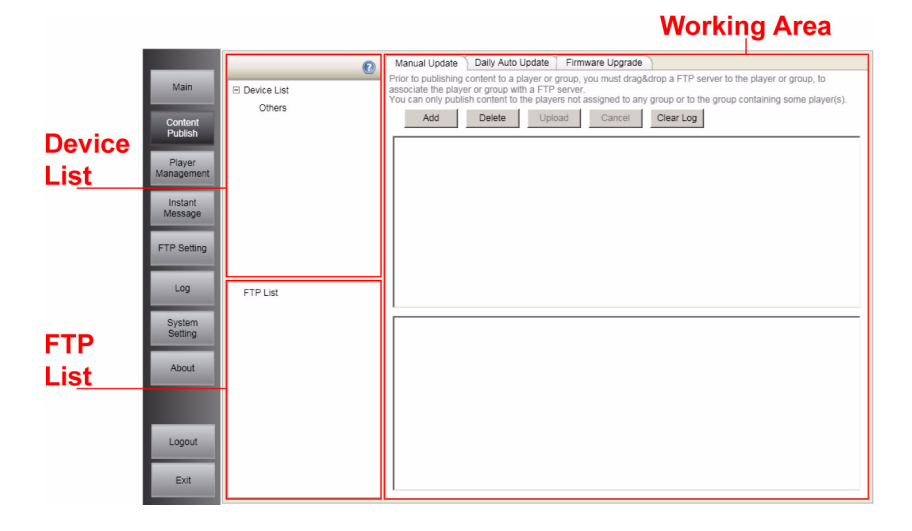

## **Device List**

The Device List displays all players and player groups that are connected to the DS-Server. See "Manual Update" on page 31.

#### FTP List

The FTP List displays all FTP servers that are linked to the DS-Server. See "Daily Auto Update" on page 32.

## Working Area

The working Area is divided into 3 frames:

**Manual Update** - Allows users to manually update content to selected players.

**Daily Auto Update** - Allows users to schedule when auto content updates take place.

**Firmware Upgrade** - When firmware upgrades are available from Optoma they can be applied to players through this interface. See "Firmware Upgrade" on page 32.

## **Player Management**

Player Management allows you to organize players and player groups and modify global settings such as date and time.

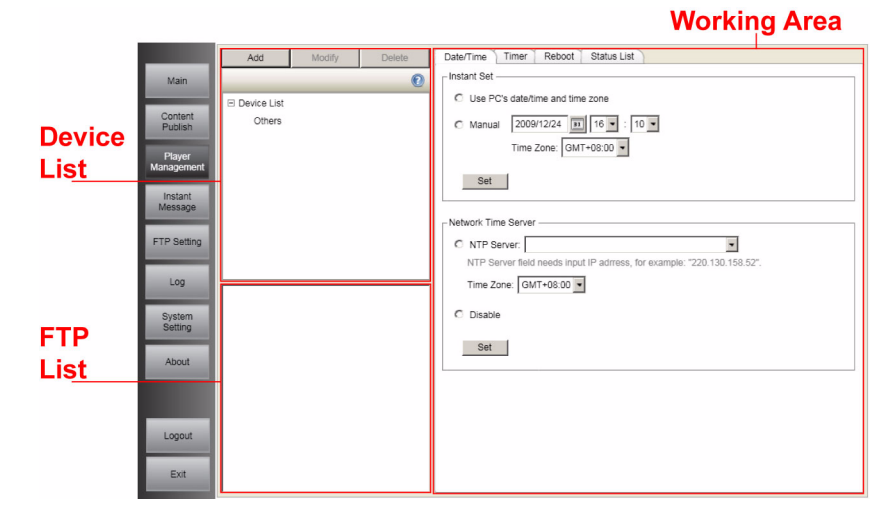

#### **Button Bar**

The **Button Bar** allows users to **Add**, **Modify**, or **Delete** players or player groups from the **Device List**. See "Managing Player Groups" on page 34.

#### **Device List**

The Device List displays all players and player groups that are connected to the DS-Server. See "Managing Player Groups" on page 34.

#### FTP List

The FTP List displays all FTP servers that are linked to the DS-Server. See "Managing Player Groups" on page 34.

#### Working Area

The working Area is divided into 4 frames:

Date/Time - Allows users to modify the date and time for selected players. See "Changing the Date and Time" on page 35.
Timer - Allows users to schedule auto power on/off and start/stop for selected players. See "Setting Player Timers" on page 36.
Reboot - Allows users to reboot selected players or reset to factory defaults. See "Reboot / Reset to Factory Default" on page 37.
Status List - Displays a status report for selected players. See "Player Status" on page 38.

## Instant Message

Instant Message allows you to send a text message to a player or group of players across your network.

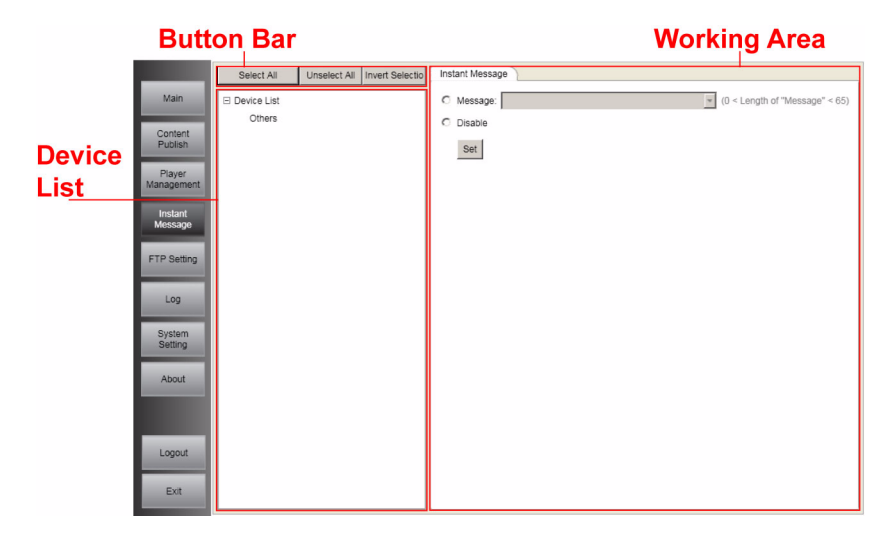

## **Button Bar**

The **Button Bar** allows users to **Select All**, or **Unselect All** from the list of players or player shown in the **Device List**. See "Instant Messages" on page 39.

Working Area

#### **Device List**

The Device List displays all players and player groups that are connected to the DS-Server. See "Instant Messages" on page 39.

#### Working Area

Allows users to enter and send an instant message to all selected players. See "Instant Messages" on page 39.

## **FTP Setting**

FTP Setting allows you to add, modify or delete FTP servers from your system.

|     |                          |                    | tronking / i oc                                                                                                    | • |
|-----|--------------------------|--------------------|----------------------------------------------------------------------------------------------------|---|
|     | FTP List                 | Name:              | (0 < Length of "Name" <= 127)                                                                                                    |   |
| FTP | Content<br>Publish       | Address:           | 21<br>(0 < Length of "Address" <= 64. First character must be alphabetical or numeric<br>and all characters must be alphabetical, numeric, or ".")<br>(All characters of "Port" must be number. 0 <= port number <= 65535.) |   |
|     | Instant<br>lessage       | User Name:         | (0 < Length of "User Name" <= 32)                                                                                                    |   |
| FT  | P Setting                | Password:<br>Mode: | (0 <= Length of "Password" <= 16) Passive                                                                                                    |   |
| s   | Log<br>System<br>Setting | Path:              | 0 <= Length of "Path" <= 125, ex. Folder 1/Folder2. All characters of folder can<br>not include: . " \[];; = ,. Character "/" is used to separate different folder.)                                                        |   |
|     | About                    |                    | Add Moally Delete                                                                                                    |   |
|     | Exit                     |                    |                                                                                                    |   |

#### FTP List

The FTP List displays all FTP servers that are linked to the DS-Server. See "FTP Settings" on page 40.

#### Working Area

Allows users to add, modify or delete FTP servers. See "FTP Settings" on page 40.

Chapter 2 - Menu Screens

## Log

Log allows you to view system logs from selected players.

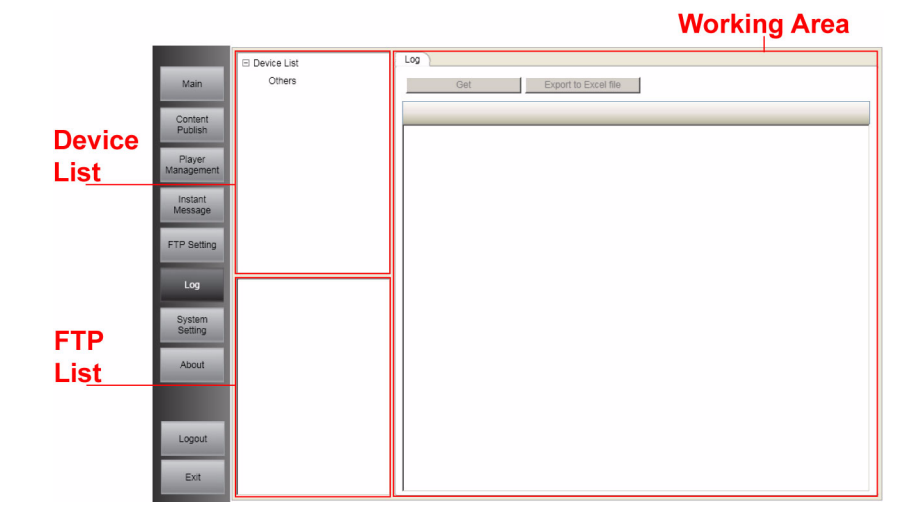

## **Device List**

The Device List displays all players and player groups that are connected to the DS-Server. See "Device Logs" on page 41

## **Player Information**

Displays information on the selected player. See "Device Logs" on page 41

## Working Area

Allows the user to display the log for any online player. See "Device Logs" on page 41

## **System Setting**

System Setting allows Admin users to assign players to different users and allows regular users to modify their login settings.

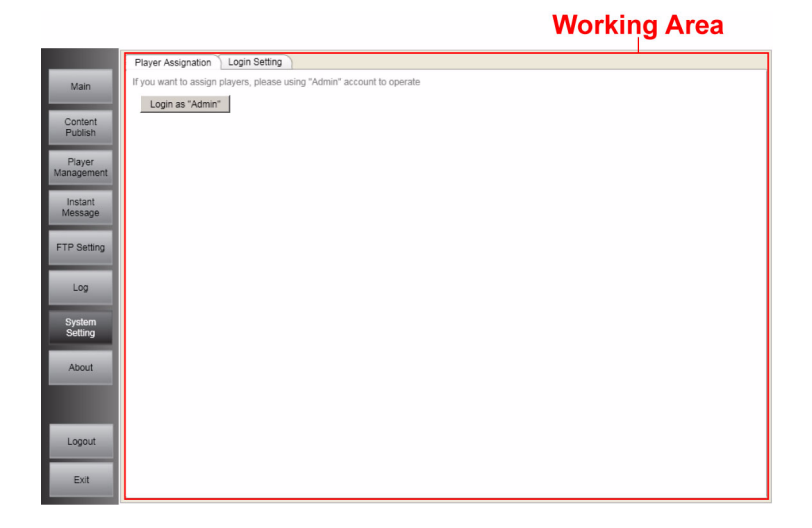

#### **Player Assignment**

Allows the Admin user to assign players to different users. See "Assigning Players" on page 42.

## Login Setting

Allows users to change their passwords. See "Changing Passwords" on page 43.

## About

The About window displays build, copyright and version information.

## Logout

Click Logout to logout of InfoSAP Admin without exiting.

## Exit

Click to logout of the current user profile and exit the system.

# Administrator Program Interface

## **Menu Descriptions**

| Main                 | Select Interface Language.                                   |
|----------------------|--------------------------------------------------------------|
| Player<br>Management | Manage players and player groups.                            |
| Login Setting        | Assign players to different users and update login settings. |
| Logout               | Logout of the software without exiting.                      |
| Exit                 | Logout and exit the software.                                |

## **Main Screen**

The Main menu allows users to change the operating language of the software. Click the down arrow on the language dropdown menu to change the language. See "Changing the Operating Language" on page 30.

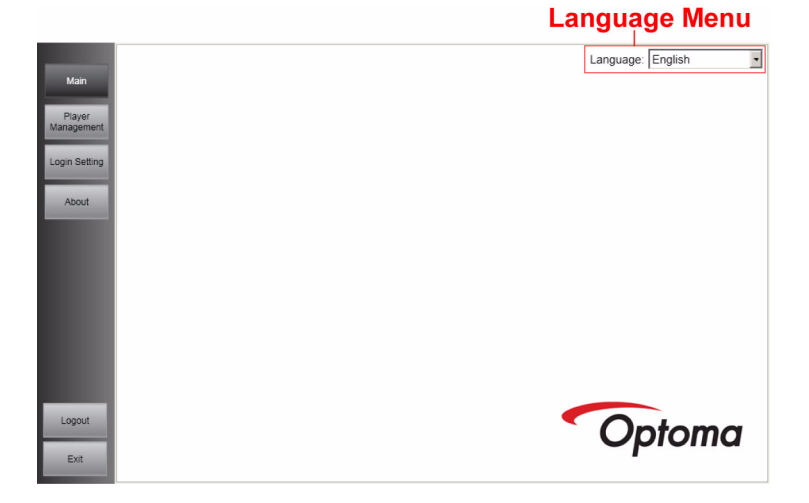

Chapter 2 - Menu Screens

## **Player Management**

Player Management allows players to be assigned to different users.

| But             | ton Bar                |
|-----------------|------------------------|
|                 | Player Management      |
| Main            | C 0                    |
| Plaver          | User List default      |
| User Management |                        |
| Login Setting   |                        |
| about           |                        |
| 2.000kt         |                        |
|                 |                        |
|                 |                        |
|                 | Unassigned Player List |
|                 |                        |
|                 |                        |
|                 |                        |
|                 |                        |
| Logout          |                        |
| Exit            |                        |
|                 |                        |
| Unassigned      |                        |
| Player List     |                        |

#### User List

The **User List** displays the various users in the DS-Server and the players assigned to each user. See "Player Management" on page 44.

#### **Unassigned Player List**

The **Unassigned Player List** displays all players and player groups that are connected to the DS-Server but not assigned to a particular user. See "Player Management" on page 44.

## Login Setting

Login Setting allows users to modify their login and password settings.

|                      | Working A                                                                       | Area |
|----------------------|---------------------------------------------------------------------------------|------|
|                      | Login Setting                                                                   |      |
| Main                 | (3 <= Length of password <= 8. All characters must be alphabelical or numeric.) |      |
| _                    | User Name: Admin                                                                |      |
| Player<br>Management | Original Password:                                                              |      |
|                      | New Password:                                                                   |      |
| Login Setting        | Confirm New Password:                                                           |      |
| About                | Set Cancel                                                                      |      |
| AUUUI                |                                                                                 |      |
|                      |                                                                                 |      |
|                      |                                                                                 |      |
|                      |                                                                                 |      |
|                      |                                                                                 |      |
|                      |                                                                                 |      |
|                      |                                                                                 |      |
|                      |                                                                                 |      |
|                      |                                                                                 |      |
| Logout               |                                                                                 |      |
|                      |                                                                                 |      |
| Exit                 |                                                                                 |      |

## Login Setting

Allows users to change their passwords. See "Change Admin Password" on page 46.

## About

The About window displays build, copyright and version information.

## Logout

Click Logout to logout of InfoSAP Admin without exiting.

## Exit

Click to logout of the current user profile and exit the system.

Chapter 2 - Menu Screens

# Chapter 3 Using InfoSAP Admin

This chapter describes how to use the various functions in InfoSAP Admin.

## **General User Functions**

## Changing the Operating Language

To change the Operating Language, select your desired language in the dropdown menu in the **Main** window.

## Linking an FTP Server to a Player or Player Group

To assign an FTP Server to a player or player group navigate to the **Content Publish** window and drag the desired FTP server from the **FTP List** onto the desired target player or player group in the **Device List** as illustrated.

Confirmation that the link was successful is evidenced when the FTP Server is shown in square brackets beside the player name:

e.g.: Player One [FTP Data Server One]

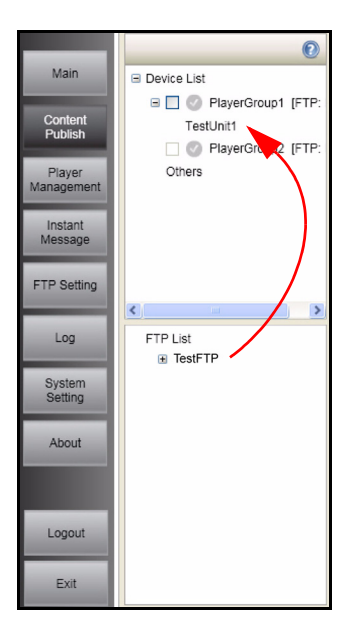

## **Updating Players**

#### Manual Update

Before updating content to a player or player group, ensure that the player is online and has an FTP served assigned to it.

- 1. Click the **Add** button in the **Manual Update** tab and select the desired player or player group you would like to update. Multiple players or player groups can be updated by clicking **Add** again. To remove items after add-ing them, select the player or player group and click **Delete**.
- Beside each item to be updated, click the <u>button</u> button to select the appropriate schedule file. Repeat for all players or player groups to be updated.
- When all schedule files have been assigned, click the Upload button to update the players. Clicking the Cancel button during the upload process will stop the upload.

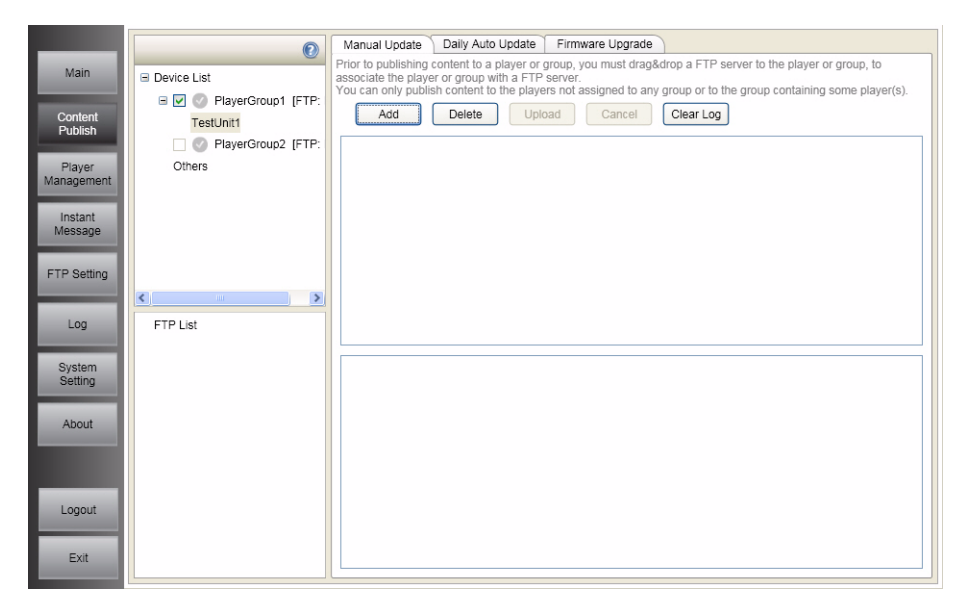

Once the schedule file(s) have been uploaded, InfoSAP Admin will automati-

cally download content files to the FTP server, and 🕜 will show in the log list upon completion.

## Daily Auto Update

Before setting up **Daily Auto Update** to a player or player group, ensure that the player is online and has an FTP served assigned to it, and that the FTP server contains one schedule file and the relevant content files.

**Note:** Daily Auto Update will download all files in the assigned FTP server, therefore the FTP server must contain only one schedule file.

- 1. Select the check box beside the players or groups you with to update.
- 2. Set the appropriate time for the system to update the selected players and

click Set. 🔮 will show when updates are complete.

|                      | Ø                                                    | Manual Update Daily Auto Update Firmware Upgrade |
|----------------------|------------------------------------------------------|--------------------------------------------------|
| Main                 | Device List                                          | Auto Content Update: On Off                      |
| Content<br>Publish   | PlayerGroup1 [FTP:     PlayerGroup2 [FTP:     Others | Daily Checking Time: 00 - : 00 -<br>Set          |
| Player<br>Management | 🕑 💿 TestUnit1 [FTP: N.4                              |                                                  |
| Instant<br>Message   |                                                      |                                                  |
| FTP Setting          |                                                      |                                                  |
| Log                  | FTP List                                             |                                                  |
| System<br>Setting    |                                                      |                                                  |
| About                |                                                      |                                                  |
| Logout               |                                                      |                                                  |
| Logout               |                                                      |                                                  |
| Exit                 |                                                      |                                                  |

#### **Firmware Upgrade**

When firmware upgrades have been received from Optoma, they can be applied using the **Firmware Upgrade** tool.

1. Click the checkboxes beside the players or player groups that are to be updated.

2. Select the appropriate firmware type for the upgrade from the dropdown

box, click the <u>button</u> button to select the appropriate upgrade file and click **Set** to upload the firmware file to the FTP server.

3. Follow the prompts in the dialog box to complete the process. When complete, the updated players will reboot to finish the update process and the

icon will show to confirm the process was completed successfully.

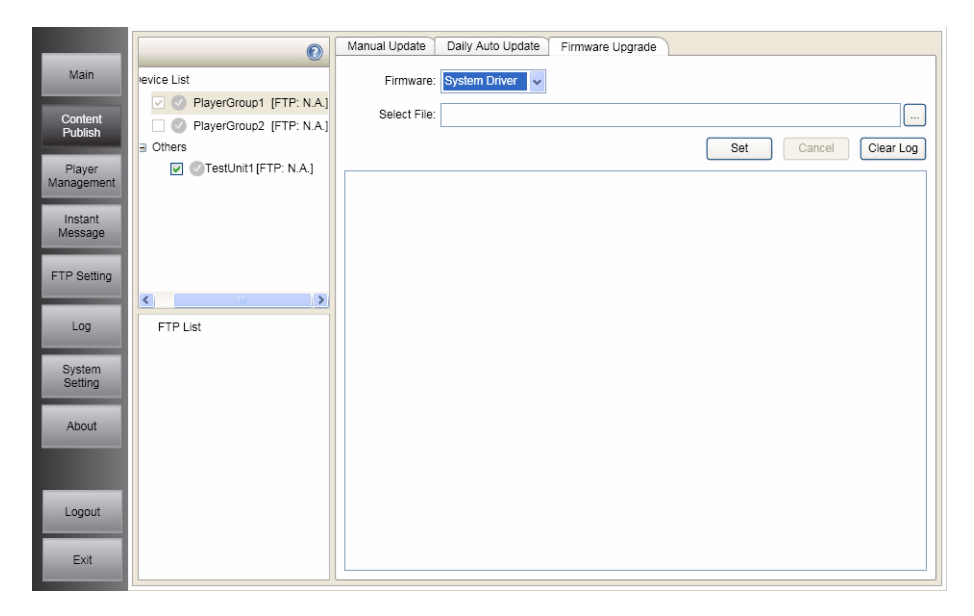

## **Managing Players**

### **Managing Player Groups**

#### Add a New Group

- 1. Click the Add the button.
- 2. Enter the new player group name in the **New Player Group** dialog.
- Click Add to create the new player group.

## Modify a Player Group Name

- 1. Select a player group from the Device List and click the **Modify** button.
- 2. Change the player group name in the **Modify Player Group** dialog.
- 3. Click Modify to confirm the change.

## Modify a Player Name

- 1. Select a player from the Device List and click the **Modify** button.
- 2. Change the player name in the **Mod**ify **Player Name** dialog.

Click **Modify** to confirm the change.

## Assign a Player to a Player Group

To assign a player to a player group, drag and drop it to a player group or to **Others** as illustrated above.

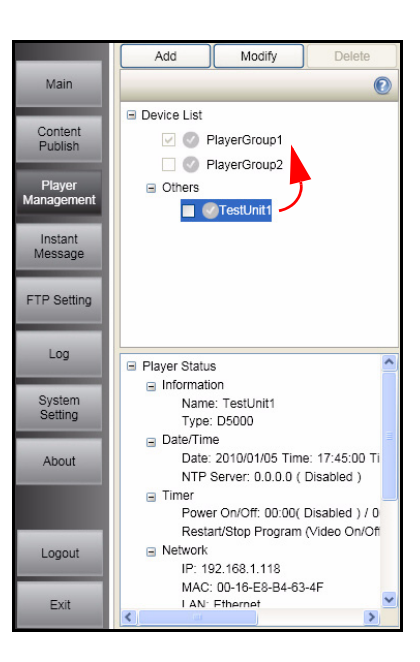

#### Changing the Date and Time

Before changing the date and time for a player or player group, ensure that the player is online and has an FTP served assigned to it.

#### Instant Set

- 1. Select the checkbox beside the player(s) you want to update.
- 2. Choose either **Use PC's date/time and time zone** or **Manual**. Set the appropriate date/time if using the **Manual** option.
- Click Set to update the date and time to the selected player(s). Will show to confirm that date and time were changed successfully.

#### **Network Server Time**

- 1. Select the checkbox beside the player(s) you want to update.
- 2. Select either NTP Server and enter an NTP Server address.

| _                    | Add Modify Delete                                                         | Date/Time Timer Reboot Status List                                      |
|----------------------|---------------------------------------------------------------------------|-------------------------------------------------------------------------|
| Main                 |                                                                           | _ Instant Set                                                           |
|                      | Device List                                                               | Use PC's date/time and time zone                                        |
| Content              | PlayerGroup1                                                              | Manual 2010/01/05 🗊 17 🗸 : 16 🗸                                         |
|                      | PlayerGroup2                                                              |                                                                         |
| Player<br>Management | Others                                                                    |                                                                         |
| management           | C CTestUnit1                                                              | Set                                                                     |
| Instant<br>Message   |                                                                           |                                                                         |
|                      |                                                                           | Network Time Server                                                     |
| FTP Setting          |                                                                           | O NTP Server:                                                           |
|                      |                                                                           | NTP Server field needs input IP adrress, for example: "220.130.158.52". |
| Log                  | Player Status                                                             | Time Zone: GMT+08:00 🗸                                                  |
|                      | □ Information                                                             |                                                                         |
| System<br>Setting    | Name: TestUnit1<br>Type: D5000                                            | O Disable                                                               |
|                      |                                                                           | Set                                                                     |
| About                | Date: 2010/01/05 Time: 18:15:22 Ti                                        |                                                                         |
|                      | Timer                                                                     |                                                                         |
| _                    | Power On/Off: 00:00( Disabled ) / 0<br>Restart/Stop Program (video Op/Off |                                                                         |
| Logout               | <ul> <li>Network</li> </ul>                                               |                                                                         |
|                      | IP: 192.168.1.118<br>MAC: 00.16 E9 P4 62 45                               |                                                                         |
| Exit                 | I AN: Ethernet                                                            |                                                                         |
|                      | × >                                                                       |                                                                         |

#### **Setting Player Timers**

#### Power On/Off

To enable or disable the Power On/Off timer:

- 1. Select the checkbox beside the player(s) you want to update.
- 2. Click the Power On/Off radio button and set the desired on and off times.
- Click Set to apply the update. Swill show to confirm that the settings were changed successfully.
   Restart/Stop Program
- 1. Select the checkbox beside the player(s) you want to update.
- 2. Click the **Restart/Stop Program (Video On/Off)** radio button and set the desired on and off times.

|                      | Add Modify Delete                                | Date/Time Timer Reboot Status List  |
|----------------------|--------------------------------------------------|-------------------------------------|
| Main                 | 0                                                | Power On/Off                        |
|                      | Device List                                      | O Power On/Off                      |
| Content<br>Publish   | PlayerGroup1                                     | On: 00 - : 00 -                     |
|                      | PlayerGroup2                                     | Off. 00 🗸 : 00 🗸                    |
| Player<br>Management | Others                                           |                                     |
|                      | TestUnit1                                        |                                     |
| Instant<br>Message   |                                                  | Set                                 |
|                      |                                                  |                                     |
| FTP Setting          |                                                  | Restart/Stop Program (Video On/Off) |
|                      |                                                  | Restart/Stop Program (Video On/Off) |
| Log                  | 🗉 Player Status                                  | On: 00 v : 00 v                     |
| System               | Information Name: TestI Init1                    | Off 00 v : 00 v                     |
| Setting              | Type: D5000                                      |                                     |
| About                | Bate/Time     Date: 2010/01/05 Time: 18:15:22 Ti | Obisable                            |
| About                | NTP Server: 0.0.0.0 ( Disabled )                 | Set                                 |
|                      | Power On/Off: 00:00( Disabled ) / 0              |                                     |
|                      | Restart/Stop Program (Video On/Ofi               |                                     |
| Logout               | ■ Network<br>IP: 192.168.1.118                   |                                     |
| <b>5</b> 10          | MAC: 00-16-E8-B4-63-4F                           |                                     |
| Exit                 |                                                  |                                     |

#### Reboot / Reset to Factory Default

#### **Reboot Players**

- 1. Select the checkbox beside the player(s) you want to reboot.
- 2. Click the **Reboot** button and click **Y** to confirm. will show to confirm that the players were reset successfully.

#### **Reset to Factory Default**

- 1. Select the checkbox beside the player(s) you want to reset.
- Click the Reboot with Factory Default button and click Y to confirm. Will show to confirm that the players were reset successfully.

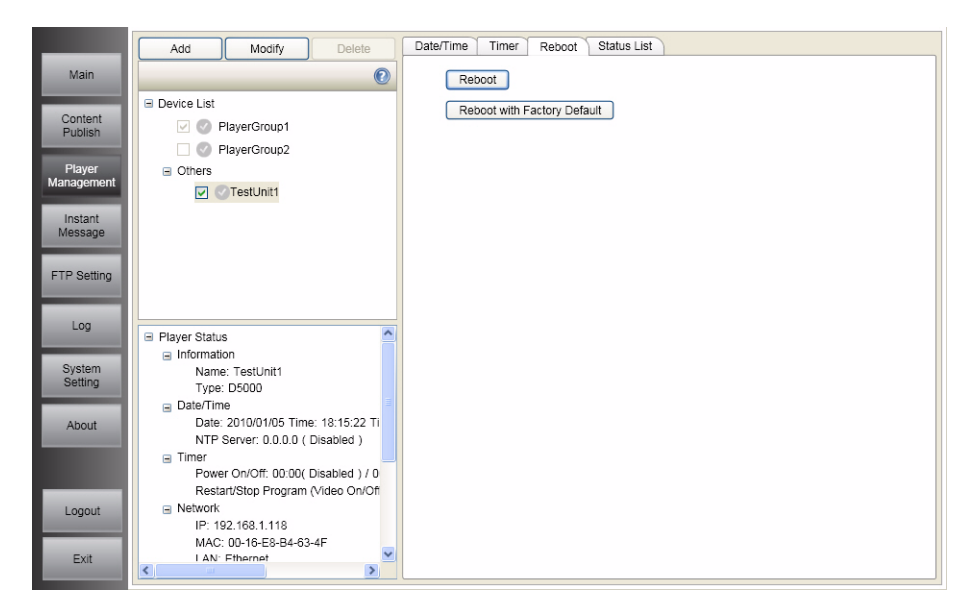

#### **Player Status**

To view a status report of the players connected to your database:

- 1. Click the **Open** button under the **Status List** tab.
- The system will provide a popup status window listing system and configuration information for each online player.

To export a spreadsheet of the status report:

- 1. Click the Export button under the Status List tab.
- 2. Input an appropriate file name and folder in the Save As dialog.

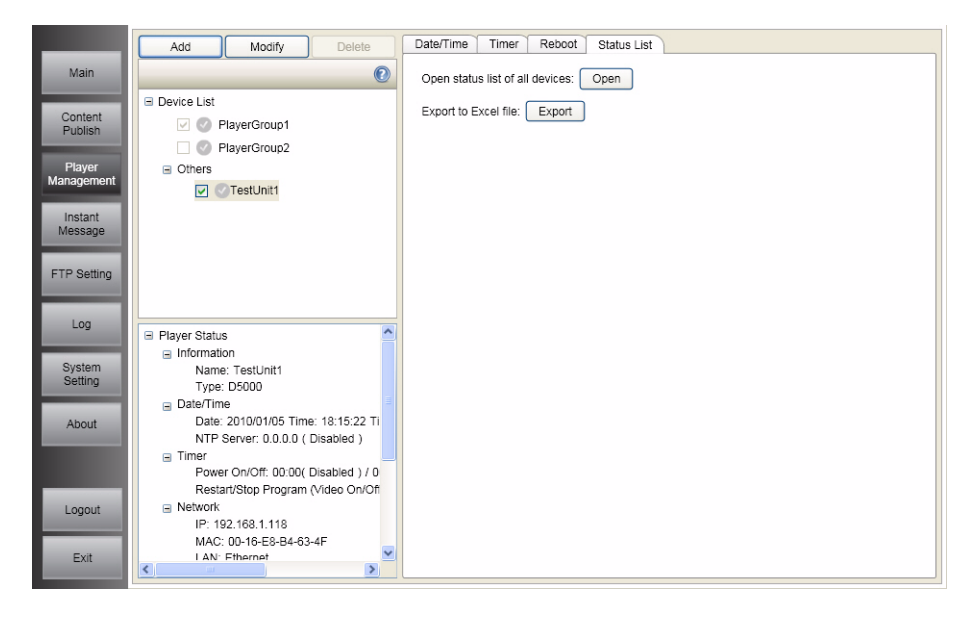

## **Instant Messages**

- 1. Select the checkbox beside the player(s) you want to send an instant message to.
- Click the Message radio button under the Instant Message tab and enter the message you wish to send in the text box. If you wish to send a message that has been sent previously, select the message using the dropdown menu.
- 3. Click the **Set** button to send your message. will show to confirm that the instant message was sent successfully.

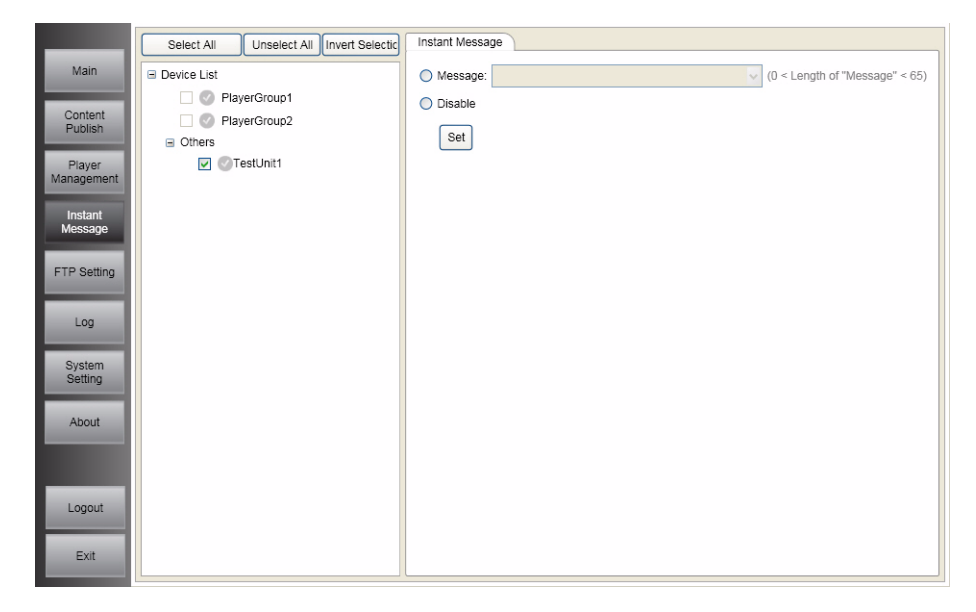

## **FTP Settings**

#### Adding an FTP Server

- 1. Enter a descriptive name for the FTP server you want to add.
- 2. Input the address and port number of the FTP server.
- 3. Input the user name and password of the FTP server.
- 4. Input the path for your player content files.
- 5. Click the Add button to add the FTP server to the FTP List.

#### Modify an FTP Server

- 1. Select an FTP Server from the FTP List.
- 2. Modify the appropriate fields in the working area.
- 3. Click **Modify** to apply the changes.

#### Delete an FTP Server

- 1. Select an FTP server from the FTP List.
- 2. Click the **Delete** button. The FTP server will be removed from the FTP List.

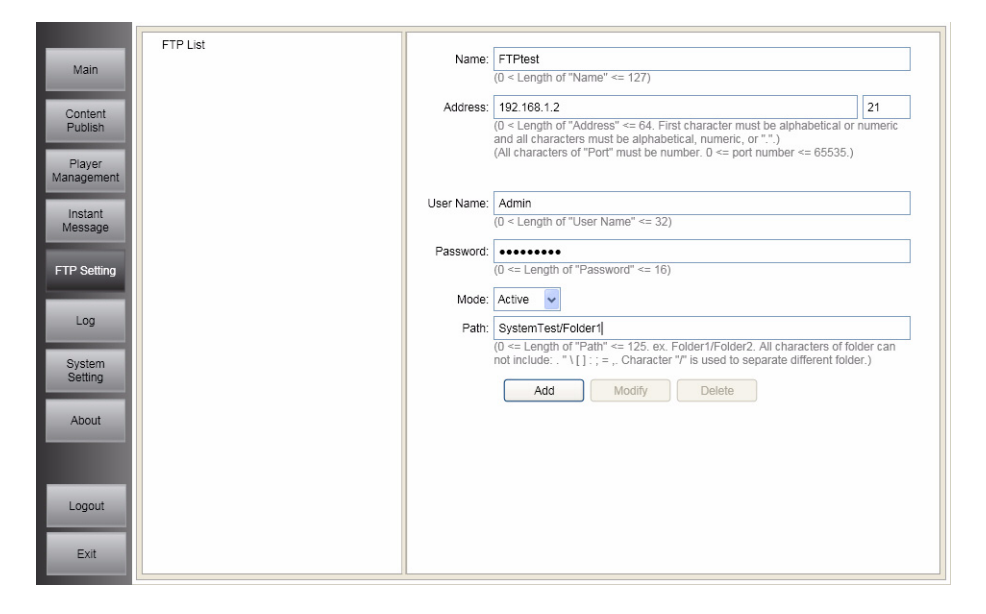

## **Device Logs**

#### Viewing a Player Log

- 1. Select the player in the Device List.
- 2. Click the **Get** button in the **Log** frame. Information on the player's configuration and location will be displayed in the **Player Information** frame.
- To export a log, click the Export to Excel File button and enter an appropriate file name and location in the Enter a descriptive name for the FTP server you want to add.
- 4. Input the address and port number of the FTP server.
- 5. Input the user name and pass Save As dialog box.

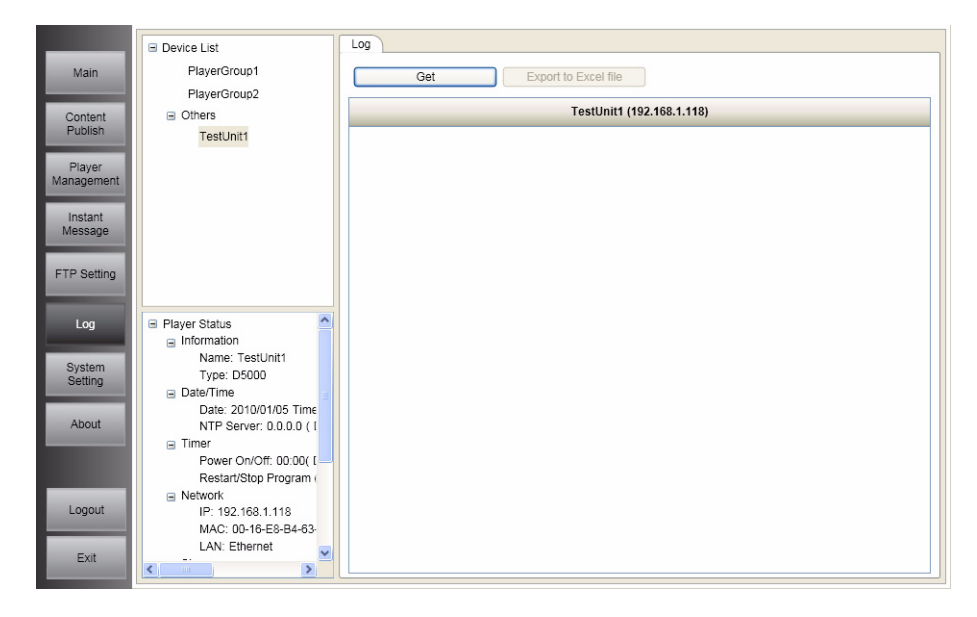

Chapter 3 - Using InfoSAP Admin

## **System Settings**

## **Assigning Players**

Assigning players requires the **Administration Access**. Please refer to page 46 for instruction.

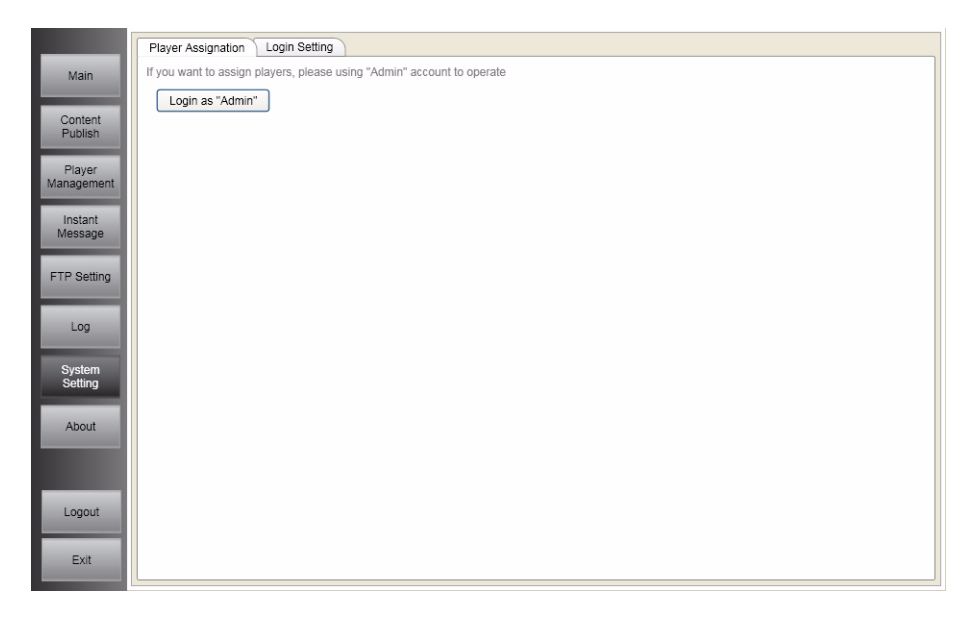

#### **Changing Passwords**

- 1. Enter a new user name if you wish to change it, or leave this field blank if the user name is to remain the same.
- 2. Input the password to be changed, and the new password.
- 3. Click **Modify** to change the settings.
- 4. Click **Y** on the pop-up confirmation box to confirm the changes.

|                    | Player Assignation Login Setting                                                                                   |
|--------------------|----------------------------------------------------------------------------------------------------|
| Main               | (3 <= Length of "User Name" <= 8. All characters must be alphabetical or numeric and it can not equal to "Admin".) |
|                    | (3 <= Length of password <= 8. All characters must be alphabetical or numeric.)                                    |
| Content<br>Publish | User Name: default                                                                                                 |
| Player             | Original Password:                                                                                                 |
| Management         | New Password:                                                                                                    |
| Instant            | Confirm New Passwor                                                                                                |
| Message            | Modify Cancel                                                                                                    |
| FTP Setting        |                                                                                                    |
|                    |                                                                                                    |
| Log                |                                                                                                    |
| System             |                                                                                                    |
| Setting            |                                                                                                    |
| About              |                                                                                                    |
|                    |                                                                                                    |
| _                  |                                                                                                    |
| Logout             |                                                                                                    |
|                    |                                                                                                    |
| Exit               |                                                                                                    |
| Logout             |                                                                                                    |

# **Administrator Functions**

## **Player Management**

## Add a User

- 1. Click the 🕂 button.
- 2. Input a new user name and password in the Add User pop-up window.
- 3. Click the Add button to add the new user to the User List.

## Modify a User Password

- 1. Select a user from the User List whose password you would like to modify.
- 2. Click the 📝 button.
- 3. Input a new password in the Modify User pop-up window.
- 4. Click the **Modify** button to confirm the change.

## Delete a User

- 1. Select a user from the User List that you would like to delete.
- 2. Click the 💳 button.
- 3. Click Y to confirm your choice in the pop-up confirmation window.

## Assign a Player

To assign a player to a different user, drag the player from **User List** or **Unas-signed Player List** and drop it in it's new location.

**Note:** The first time a player is connected to the DS-Server, it is assigned to the Default user profile. If the Default user profile is deleted, the player is assigned to the Unassigned Player List. In that case a player must be assigned to a profile by the Administrator before it can be made available.

|                                                                                                    | Player Management        |
|----------------------------------------------------------------------------------------------------|--------------------------|
| Main                                                                                                    |                          |
| and the owner where the party of the party of the party o | 🗎 User List              |
| Player                                                                                                    | default                  |
| Management                                                                                                    | Tester                   |
|                                                                                                    |                          |
| Login Setting                                                                                                    |                          |
|                                                                                                    |                          |
| About                                                                                                    |                          |
| About                                                                                                    |                          |
|                                                                                                    |                          |
|                                                                                                    |                          |
|                                                                                                    |                          |
|                                                                                                    | I Insesioned Disver List |
|                                                                                                    |                          |
|                                                                                                    |                          |
|                                                                                                    |                          |
|                                                                                                    |                          |
|                                                                                                    |                          |
|                                                                                                    |                          |
|                                                                                                    |                          |
|                                                                                                    |                          |
| Logout                                                                                                    |                          |
|                                                                                                    |                          |
| Evit                                                                                                    |                          |
| Exit                                                                                                    |                          |
|                                                                                                    |                          |

#### Chapter 3 - Using InfoSAP Admin

## **Change Admin Password**

To change the Administrator password:

- 1. Input the original password, and the new password.
- 2. Click the **Set** button.
- 3. Click **Y** in the pop-up confirmation box to confirm the change.

|                      | Login Setting                                                                   |
|----------------------|---------------------------------------------------------------------------------|
| Main                 | (3 <= Length of password <= 8. All characters must be alphabetical or numeric.) |
|                      | User Name: Admin                                                                |
| Player<br>Management | Original Password:                                                              |
|                      | New Password:                                                                   |
| Login Setting        | Confirm New Password:                                                           |
|                      | Set Cancel                                                                      |
| About                |                                                                                 |
|                      |                                                                                 |
|                      |                                                                                 |
|                      |                                                                                 |
|                      |                                                                                 |
|                      |                                                                                 |
|                      |                                                                                 |
|                      |                                                                                 |
|                      |                                                                                 |
| _                    |                                                                                 |
| Logout               |                                                                                 |
|                      |                                                                                 |
| Exit                 |                                                                                 |

# **Chapter 4 Frequently Asked Questions**

O My language is not available. Can I add it to the software?

 $A\,$  Additional languages will become available with future editions of the software.

 $oldsymbol{O}$  Why are there no players or FTP servers available when I login to InfoSAP Admin?

 $A\,$  Check that you are logging in to the correct DS-Server when starting the software.

 $\mathbf{Q}$  Why is one of my players not visible in the player list?

 $A\,$  Ensure that all connections to the player are made properly and that an SD card is inserted.

**Q** Why is the **Export to Excel file** button in **Status List** and **Log** greyed out?

 $A\,$  This button is greyed out when Microsoft Excel is not installed on your system.

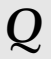

**Q** How often are player logs updated?

A Player logs are updated to the DS-Server every 10 minutes.

 ${old Q}$  After logging into InfoSAP Admin, why does the application window not appear?

A Check to see that your firewall settings allow InfoSAP Admin access to your network.

 ${f Q}$  Why is one of my FTP servers not visible in the FTP List?

A Ensure that the computer hosting the FTP server is turned on and configured properly, then check your FTP settings in InfoSAP Admin to ensure they match the settings on the host server. If you are still having problems, check with your system administrator.